# Disconnetti cluster di database Cisco Meeting Server (CMS)

### Sommario

Introduzione Prerequisiti Requisiti Componenti usati Configurazione Rimuovi cluster di database Cluster del database Verifica Risoluzione dei problemi

### Introduzione

In questo documento viene descritto come disconnettere il database di Cisco Meeting Server (CMS) per configurare i certificati e riclassificare il database dopo la modifica del certificato.

## Prerequisiti

#### Requisiti

Cisco raccomanda la conoscenza dei seguenti argomenti:

- Configurazione base CMS
- Cluster di database

#### Componenti usati

Il documento può essere consultato per tutte le versioni software o hardware.

Le informazioni discusse in questo documento fanno riferimento a dispositivi usati in uno specifico ambiente di emulazione. Su tutti i dispositivi menzionati nel documento la configurazione è stata ripristinata ai valori predefiniti. Se la rete è operativa, valutare attentamente eventuali conseguenze derivanti dall'uso dei comandi.

### Configurazione

#### Rimuovi cluster di database

Passaggio 1. Eseguire un backup di ogni server nel cluster di database.

Passaggio 2. Aprire una sessione CLI in ogni server CMS del cluster.

**Passaggio 3**. Eseguire il comando **backup snapshot name\_of\_backup** per eseguire il backup della configurazione CMS.

Passaggio 4. In ogni server CMS aprire una sessione di Windows Secure Copy (WinSCP) e salvare il backup creato nel PC. Devono essere presenti due estensioni: .bak e .json.
Passaggio 5. Dalla CLI eseguire il comando database cluster status. È necessario individuare il master del database.

**Passaggio 6**. Scegliere prima uno degli slave e aprire una connessione CLI a quel server. **Passaggio 7**. Dopo la connessione allo slave, eseguire il comando **database cluster remove**, attendere il completamento del processo, come mostrato nell'immagine:

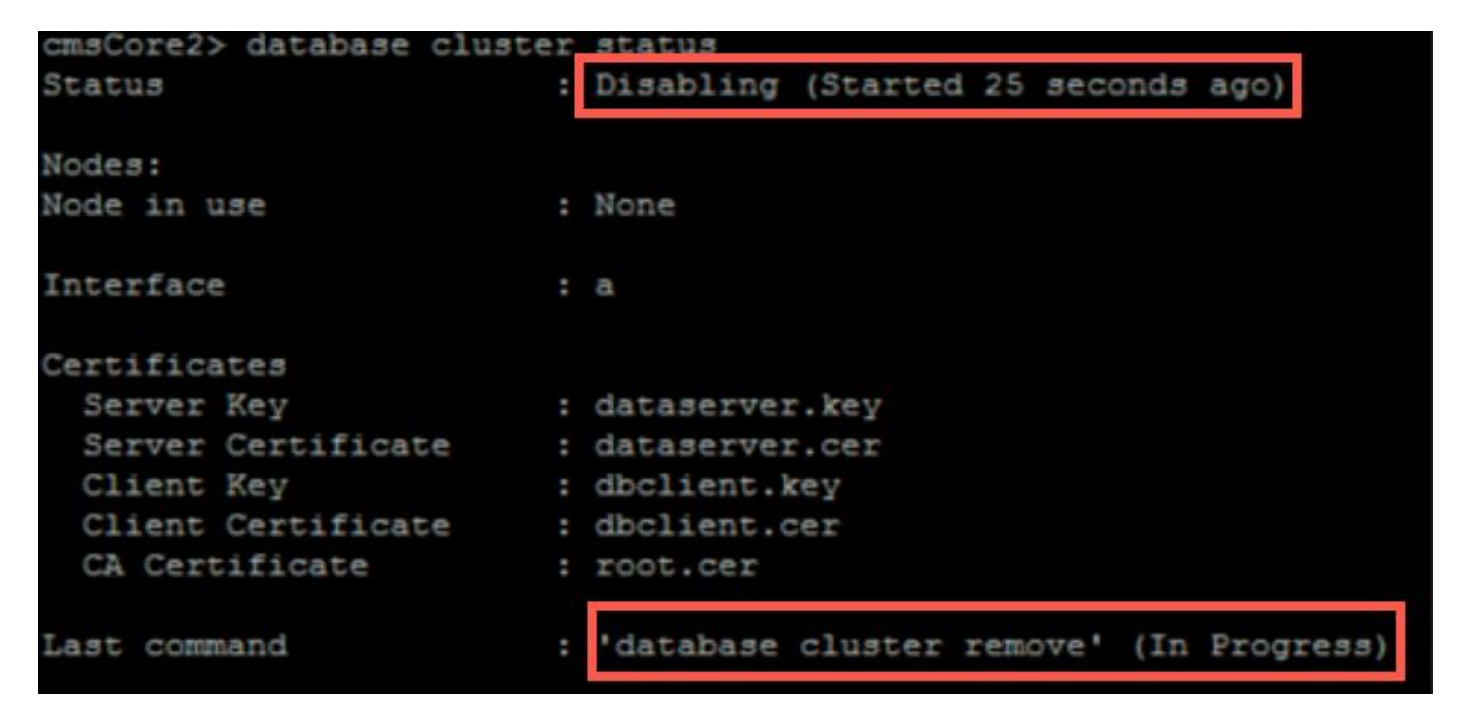

**Passaggio 8**. Per verificare che il processo sia stato completato, eseguire il comando **database cluster status** e verificare che il comando database cluster remove abbia esito positivo, come mostrato nell'immagine:

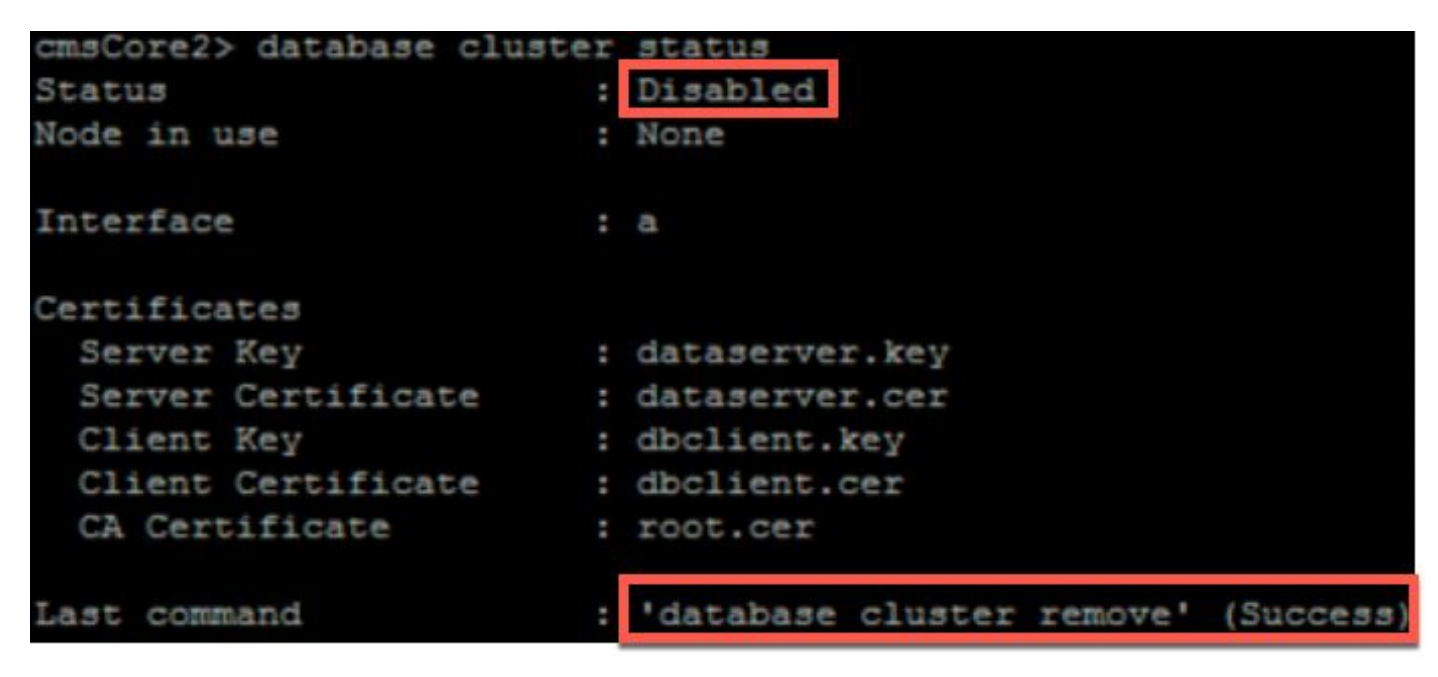

Passaggio 9. Eseguire la stessa procedura su ogni slave CMS del cluster di database.

Passaggio 10. Se l'unico nodo del cluster di database è il nodo master, aprire una CLI per il nodo master ed eseguire la stessa procedura descritta in precedenza.
Passaggio 11. A questo punto il cluster di database è stato disabilitato.

Passaggio 12. Applicare i certificati al servizio di database.

#### Cluster del database

**Passaggio 1**. Sul server che si desidera diventi il master, eseguire il comando database cluster initialize.

**Passaggio 2**. Per verificare che il nodo del database sia stato inizializzato correttamente, eseguire il comando **database cluster status** fino a quando non viene rilevato correttamente.

Passaggio 3. Su ogni slave che si desidera aggiungere al cluster eseguire il comando database cluster join Master\_IP\_Address.

### Verifica

Passaggio 1. Aprire una sessione CLI in ogni CMS che fa parte del cluster.

Passaggio 2. Eseguire il comando database cluster status.

**Passaggio 3**. Verificare che il master del database sia lo stesso per tutti i server e che tutti i server siano nello stato **Sync**, come mostrato nell'immagine:

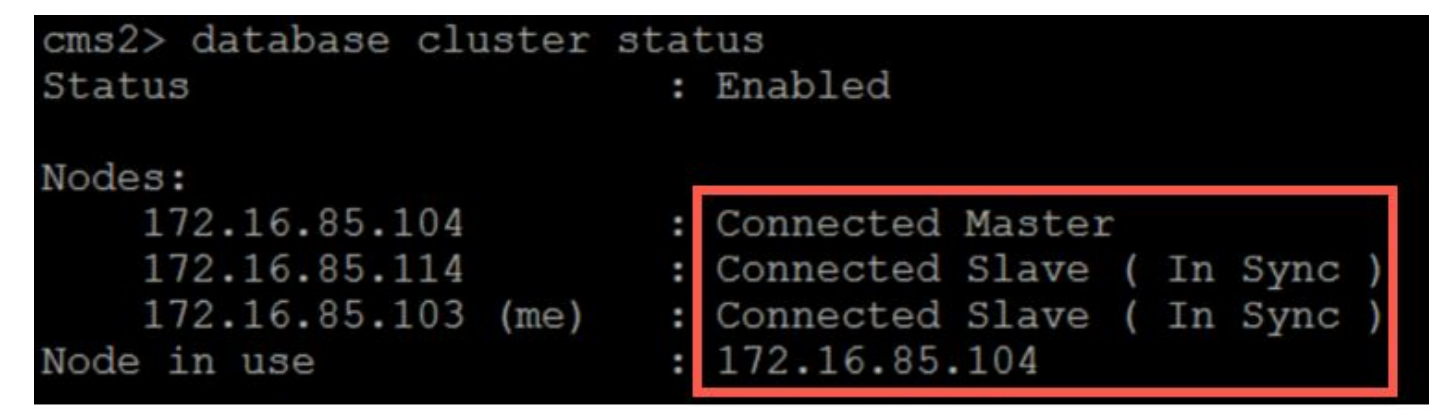

### Risoluzione dei problemi

Al momento non sono disponibili informazioni specifiche per la risoluzione dei problemi di questa configurazione.